## Tillåt att ClaroRead Plus används i din dator

För att ClaroRead Plus ska fungera i din dator måste du först göra en inställning och tillåta att ClaroRead Plus och andra tilläggsprogram får användas.

## Gör så här:

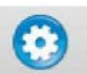

- 1. Klicka på Inställningar. Välj Inställningar eller Apple-symbolen i det övre vänstra hörnet på skärmen och välj Systeminställningar.
- 2. Välj "Säkerhet & integritet"
- 3. Välj Integritetsskydd
- 4. Välj sen **Hjälpmedel**
- 5. Klicka i rutan framför de program som du vill använda.

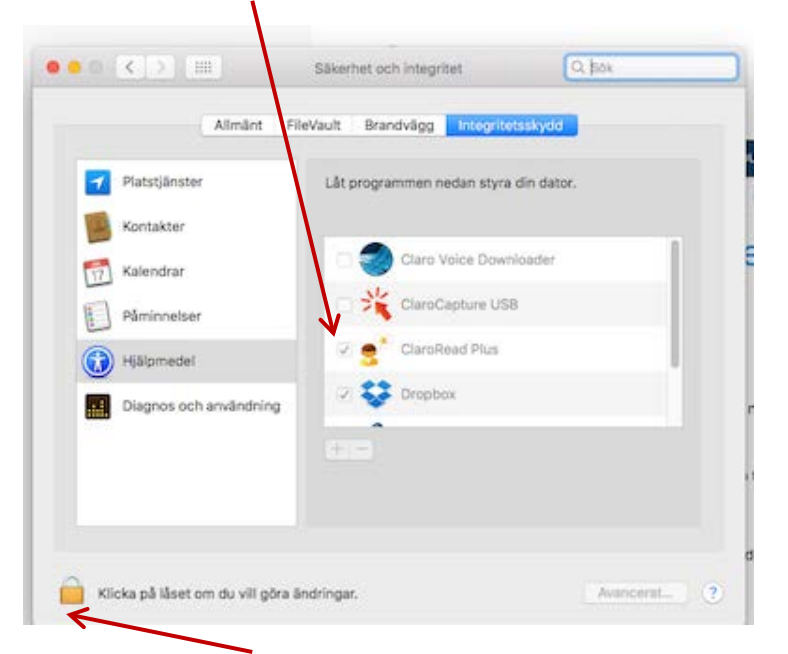

OBS! Du måste Klicka på låset och skriva in lösenordet till din dator för att kunna göra några ändringar.

## **Ladda ner och installera skanningsprogrammet Readiris Pro till din dator –** Då kan du skanna PDF-filer och gör dem uppläsningsbara

För att du ska kunna Skanna PDF-filer måste du även ladda ner programmet **Readiris Pro.** Programmet finns på Nedladdningstjänst i **Mappen ClaroRead Plus - Mac.** 

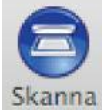

När du laddat ner programmet blir knappen Skanna synlig i verktygsfältet.

## Mac OS v10.7

**OBS!** Om du har en Mac-dator med OS v10.7 eller nyare behöver du inte ladda ner Readiris Pro för att kunna skanna en PDF-fil. Då fungerar skanningen direkt i ClaroRead Plus.